# # Register for an ICAOS Training Account

10 Steps

Note: Learners will not be able to access the training site with their ICOTS or ICAOS login credentials.

#### **STEP 1**

### Click on Create new account in the bottom right corner

| Username*                                                                                                    |
|----------------------------------------------------------------------------------------------------|
| Password Password Pas |
| Vou must login to view this page.                                                                                                    |

Created with Tango

# Type your first name

| First name*                                                                                                    |
|----------------------------------------------------------------------------------------------------|
| Test                                                                                                    |
| Last name*                                                                                                    |
| Last name                                                                                                    |
| Email address*                                                                                                    |
| test@email.com                                                                                                    |
| The email address is not made public. It will only be used if you need to be<br>contacted about your account or for opted-in notifications. |
| Username*                                                                                                    |
| test                                                                                                    |
| Several special characters are allowed, including space, period (.), hyphen (-), apostrophe ('), underscore (_), and the @ sign.            |
| Password*                                                                                                    |
| Descuerd                                                                                                    |

### STEP 3

# Type your last name

| First name*                                                                                                    |
|----------------------------------------------------------------------------------------------------|
| Test                                                                                                    |
| Last name*                                                                                                    |
| Test                                                                                                    |
| Email address*                                                                                                    |
| test@email.com                                                                                                    |
| The email address is not made public. It will only be used if you need to be contacted about your account or for opted-in notifications. |
| Username*                                                                                                    |
| test                                                                                                    |
| Several special characters are allowed, including space, period (.), hyphen (-), apostrophe ('), underscore (_), and the @ sign.         |
| Password*                                                                                                    |
| Descuerd                                                                                                    |

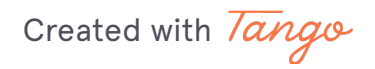

# Type a valid email address for your training account

Note: Security measures may require administrator approval if using a personal email account such as @gmail, @hotmail, @yahoo, etc. Email <u>dgreeott@interstatecompact.org</u> for approval.

| First name *                                                                                                    |  |
|----------------------------------------------------------------------------------------------------|--|
| First name *                                                                                                    |  |
| Test                                                                                                    |  |
| Last name*                                                                                                    |  |
| Test                                                                                                    |  |
| Email address*                                                                                                    |  |
| test@email.com                                                                                                    |  |
| The email adaress is not made public. It will only be used if you need to be<br>contacted about your account or for opted-in notifications. |  |
| Username*                                                                                                    |  |
| test                                                                                                    |  |
| Several special characters are allowed, including space, period (.), hyphen (-), apostrophe ('), underscore (_), and the @ sign.            |  |
| Password *                                                                                                    |  |
| Deceward                                                                                                    |  |

#### **STEP 5**

# Provide a unique username

| Test                                                                                                    |  |
|----------------------------------------------------------------------------------------------------|--|
| Email address*                                                                                                    |  |
| test@email.com                                                                                                    |  |
| The email address is not made public. It will only be used if you need to be contacted about your account or for opted-in notifications. |  |
| Username*                                                                                                    |  |
| test                                                                                                    |  |
| Several special characters are allowed, including space, period (.), hypnen (-), apostrophe ('), underscore (), and the @ sign.          |  |
| Password*                                                                                                    |  |
| Password                                                                                                    |  |
| Password strength:                                                                                                    |  |
| Confirm password*                                                                                                    |  |
|                                                                                                    |  |

### Create your password

| (Carlor Hancolli                                                                                                    |      |
|----------------------------------------------------------------------------------------------------|------|
| The email address is not made public. It will only be used if you need to be<br>contacted about your account or for opted-in notifications. | 9    |
| Username*                                                                                                    |      |
| test                                                                                                    |      |
| Several special characters are allowed, including space, period (.), hyphen apostrophe ('), underscore (_), and the @ sign.                 | (-), |
| Password *                                                                                                    |      |
|                                                                                                    | ]    |
| Password strength: Strong                                                                                                    |      |
| Confirm password *                                                                                                    |      |
| Confirm password                                                                                                    |      |
| Recommendations to make your password stronger:<br>• Add punctuation                                                                        |      |
| Provide a password for the new account in both fields.                                                                                      |      |

#### STEP 7

### Confirm your password

Note: If you receive an error, ensure your browser is not using autofill and clear your browser data as needed.

| Several special characters are allowed, including space, period (.), hyphen (-, apostrophe ('), underscore (_), and the @ sign. | ,<br>, |
|----------------------------------------------------------------------------------------------------|--------|
| Password*                                                                                                    |        |
|                                                                                                    |        |
| Password strength: Strong                                                                                                    |        |
| Confirm password*                                                                                                    |        |
|                                                                                                    |        |
| <ul> <li>Recommendations to make your password stronger:</li> <li>Add punctuation</li> </ul>                                    |        |
| Provide a password for the new account in both fields. <b>State</b>                                                             |        |
| - None - 🗸                                                                                                    |        |
| I'm not a robot                                                                                                    |        |

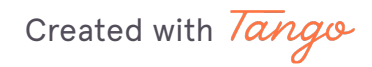

Select your state from the dropdown

| Least attempt the Streng                                                                            |
|----------------------------------------------------------------------------------------------------|
| Confirm password *                                                                                  |
|                                                                                                    |
| Passwords match: yes                                                                                |
| Provide a password for the new account in both fields. State                                        |
| - None - 🗸 🗸                                                                                        |
| I'm not a robot                                                                                     |
| This question is for testing whether or not you are a human visitor and automated spam submissions. |
| Profile settings                                                                                    |
| Create new account                                                                                  |
| Create new account                                                                                  |

#### STEP 9

# Select on the CAPTCHA tool 'I'm not a robot'

| Passwords match: yes                                                    |
|-------------------------------------------------------------------------|
| Provide a password for the new account . State                          |
| Delaware                                                                |
| I'm not a robot<br>reC<br>Priv                                          |
| This question is for testing whether or not automated spam submissions. |
| Profile settings                                                        |
| Create new account                                                      |

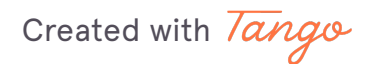

### Click on "Create new account"

After creating an account you will be automatically logged in and sent a registration email NOTE: If you do not receive an email, confirm 'training@interstatecompact.org' is on your safe sender list.

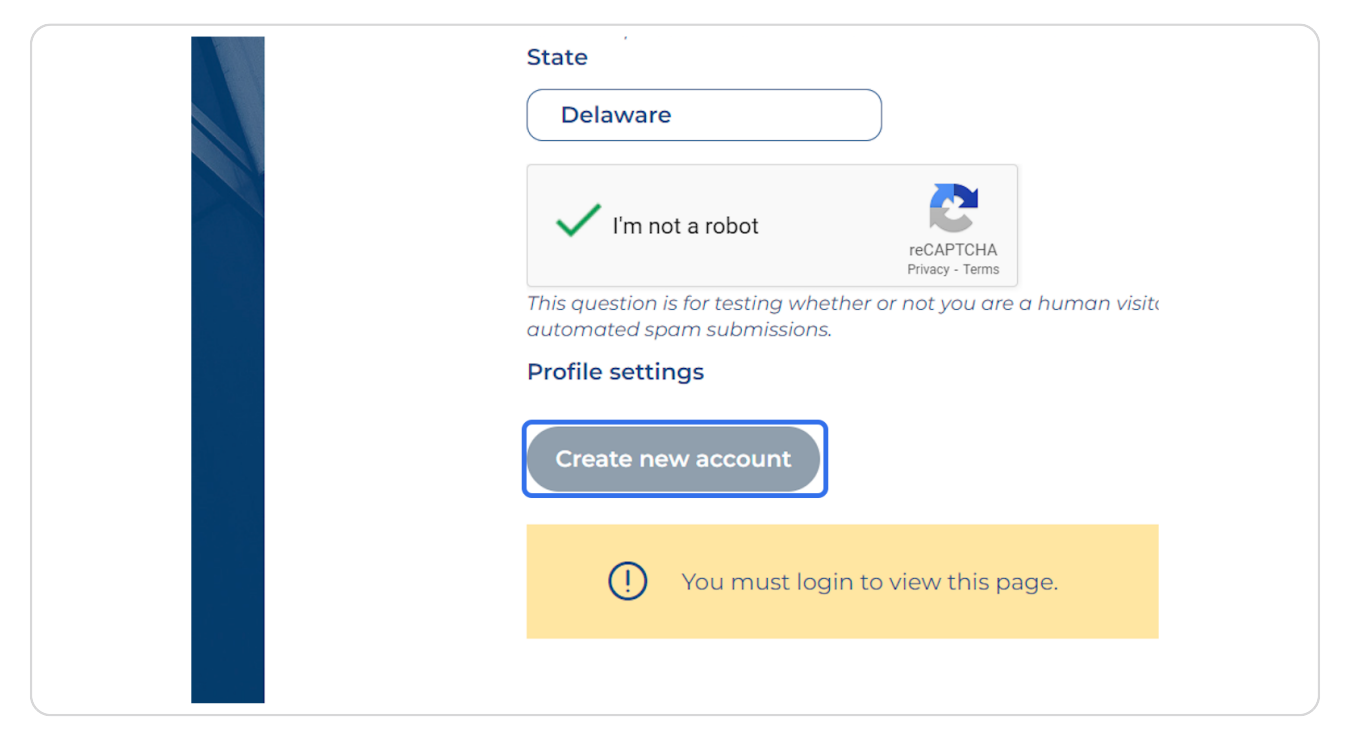

# # Explore the Home Page

1 Step

Created with Tango

On the Home Page you can view your accounts training stats and unread notifications.

|                         | iome Catalogue  | P 🛛 🗘 Test Test                                                            |
|-------------------------|-----------------|----------------------------------------------------------------------------|
| НОМЕ                    |                 | Manage your dashboard                                                      |
|                         | Ø               | UNREAD NOTIFICATIONS                                                       |
|                         |                 | Successfully completed module "001" in "001 New LMS test"                  |
|                         |                 | Congratulations! You successfully finished the training "001 New LMS test" |
| TEST T                  | EST             | Enrolled to a new training "001 New LMS test"                              |
| Manag                   | er<br>Trends    | see more                                                                   |
| Training(s) completed   | Last7days ♥     |                                                                            |
| Current training(s)     | →               |                                                                            |
| Certificate(s) received | 1 +1.2          |                                                                            |
| Time spent on Training  | 59 sec 59 sec ≯ |                                                                            |

# # Explore the Catalogue/Training Page

13 Steps

Created with Tango

# To view the available trainings click on "Catalogue" in the menu bar

|          | Home (           | Catalogue              |  |
|----------|------------------|------------------------|--|
| Registra | tion successful. | You are now logged in. |  |

#### STEP 13

# Select the "001 New LMS Test" training module.

| VISIBILITY<br>My trainings<br>CATEGORIES<br>ICAOS Rules<br>ICOTS<br>Retaking & Warrant<br>Requirements<br>DURATION<br>10 minutes | OOI NEW LMS ····<br>TEST<br>ICAOS Rules | ICAOS 100-<br>INTRODUCTION<br>TO THE<br>INTERSTATE<br>COMMISSION<br>FOR ADULT | ICAOS 101-<br>ELIGIBILIT<br>FOR TRAN<br>OF<br>SUPERVISI<br>& REPORTI |  |
|----------------------------------------------------------------------------------------------------|-----------------------------------------|-------------------------------------------------------------------------------|----------------------------------------------------------------------|--|
| 15 Minutes                                                                                                    |                                         | SUPERVISION                                                                   | INSTRUCTI                                                            |  |
| 2 min                                                                                                    |                                         |                                                                               |                                                                      |  |
|                                                                                                    |                                         |                                                                               |                                                                      |  |

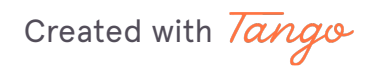

Click on "Enroll"

| Home                  | Catalogue        | Test Test                  |  |
|-----------------------|------------------|----------------------------|--|
| ← Back<br>OO1 NEW LMS | TEST             |                            |  |
|                       | OOI NEW LMS TEST | Kast update on: 01/03/2024 |  |
|                       |                  | Contact Us                 |  |

### STEP 15

# Click on "Join Training"

| JOIN TRAINING X<br>Join training Cancel |
|-----------------------------------------|
|-----------------------------------------|

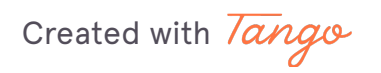

10 of 27

### **Click on Start**

| -Back         |                                                                                  |        |                        | ĺ   |
|---------------|----------------------------------------------------------------------------------|--------|------------------------|-----|
| Succeeded !!! |                                                                                  |        |                        |     |
| 001 NEW LMS   | TEST                                                                             |        |                        | - 1 |
|               | OO1 NEW LMS TEST            G Category ICAOS Rules             Modules         1 | last   | supedate on: 0403/2024 |     |
|               | Type         Steps                                                               | Status | Score0%                |     |
|               |                                                                                  |        | Contact Us             | ļ   |

#### **STEP 17**

# <u>Go through the Test Training Module and then click the "Next" button on the bottom right of the screen.</u>

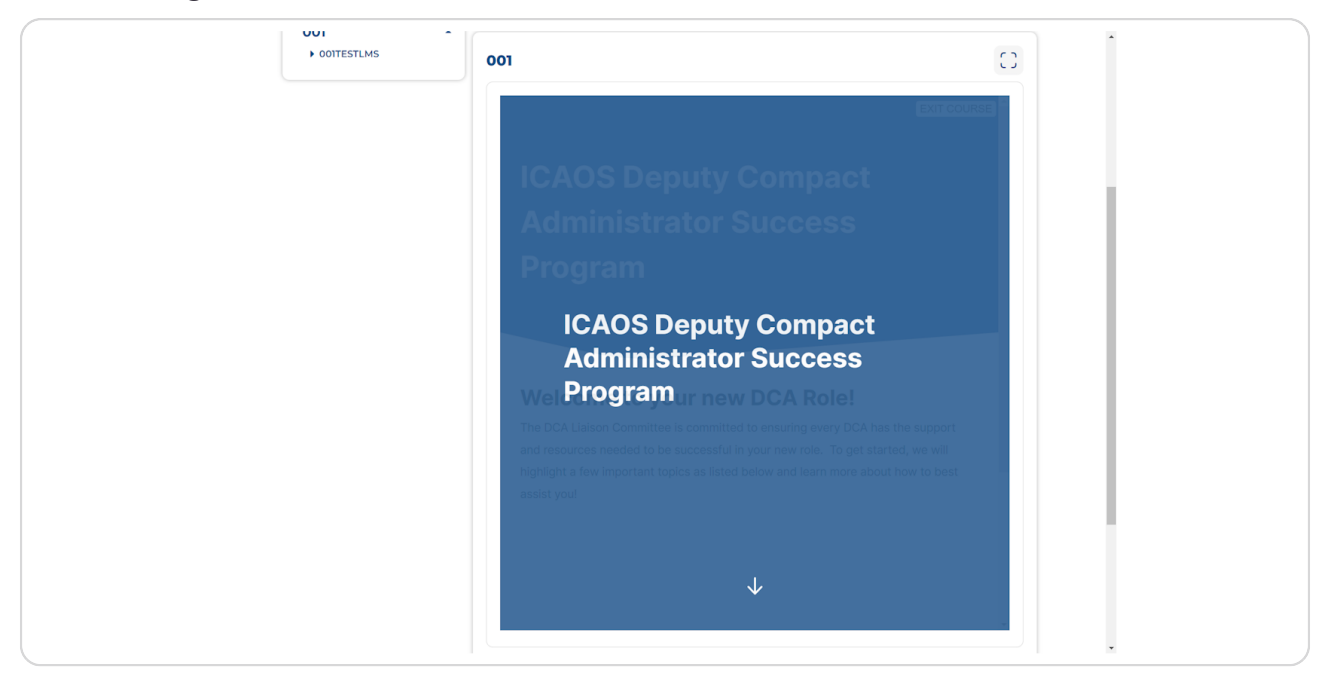

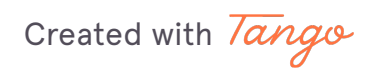

# Untitled step

**STEP 19** 

# Click on Back

| Home                                      | Catalogue                          | Test Test | \$ ⊠ ⊙     |
|-------------------------------------------|------------------------------------|-----------|------------|
| ← Back<br>001                             |                                    |           |            |
| 001 NEW LMS TEST<br>• 001<br>[ 001TESTLMS | 1. OOITESTLMS<br>Score: 100 of 100 |           |            |
|                                           |                                    |           | Contact Us |

Created with Tango

| <u>Click on "See Result" to view your results for t</u> | the passed module |
|---------------------------------------------------------|-------------------|
|---------------------------------------------------------|-------------------|

| 001 NEW LMS TEST       | last upo     | date on: 01/03/2024 • • •         |
|------------------------|--------------|-----------------------------------|
| G Category ICAOS Rules |              |                                   |
|                        | See result ( | Restart                           |
| Global progress        | 100%         | Passed<br>Completed on 01/03/2024 |
| Type Steps             | Status       | Score                             |
| ☆ Module 001           | Passed       | 100%                              |

# View your Training Progress on the Testing Module

| но             | me Catalogue   |                |                             | Test Test                   | \$ ⊠ ⊙            |
|----------------|----------------|----------------|-----------------------------|-----------------------------|-------------------|
| - Back         |                | DECC           |                             |                             |                   |
| MYIRAIN        | NG PROG        | RESS           |                             |                             |                   |
|                | TRAINING - 001 | Progress Score | Register date<br>01/03/2024 | Time spent<br><b>59 sec</b> | Download          |
| ☆ MODULE - 001 |                |                |                             |                             |                   |
| Status         | Completion     | Completed on   | Time spent                  | Badges earned               |                   |
| PASSED         | 100%           | 01/03/2024     | 59 SEC                      | 0                           |                   |
| Activity       | Score          | Status         |                             | ctivities Done              | 1/1               |
| OOITESTLMS     | 100/100        | • Done         | S                           | core 10                     | 00/100<br>results |

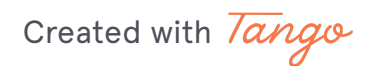

### **Click on Download Certificate**

This will download and pop-up the certificate in a new tab.

|                  |                            |                           | Test Test               |          |
|------------------|----------------------------|---------------------------|-------------------------|----------|
|                  | GRESS                      |                           |                         |          |
| TRAINING - 00    | NEW LMS TEST               |                           |                         |          |
| Status<br>PASSED | Progress Score             | Register date<br>01/03/20 | Time spent<br>24 59 sec | Download |
| Completion       | Completed on<br>01/03/2024 | Time spent<br>59 SEC      | Badges earn<br><b>0</b> | ed       |
| Score            | Status                     |                           | Activities Done         | 1/1      |
| 100/10           | 0 Done                     |                           | Score                   | 100/100  |

#### **STEP 23**

# Click on Catalogue to go back to the Training Module list

|    | Home   | Catalogue  |  |
|----|--------|------------|--|
| TF | RAININ | G PROGRESS |  |

Created with Tango

Click on Back...

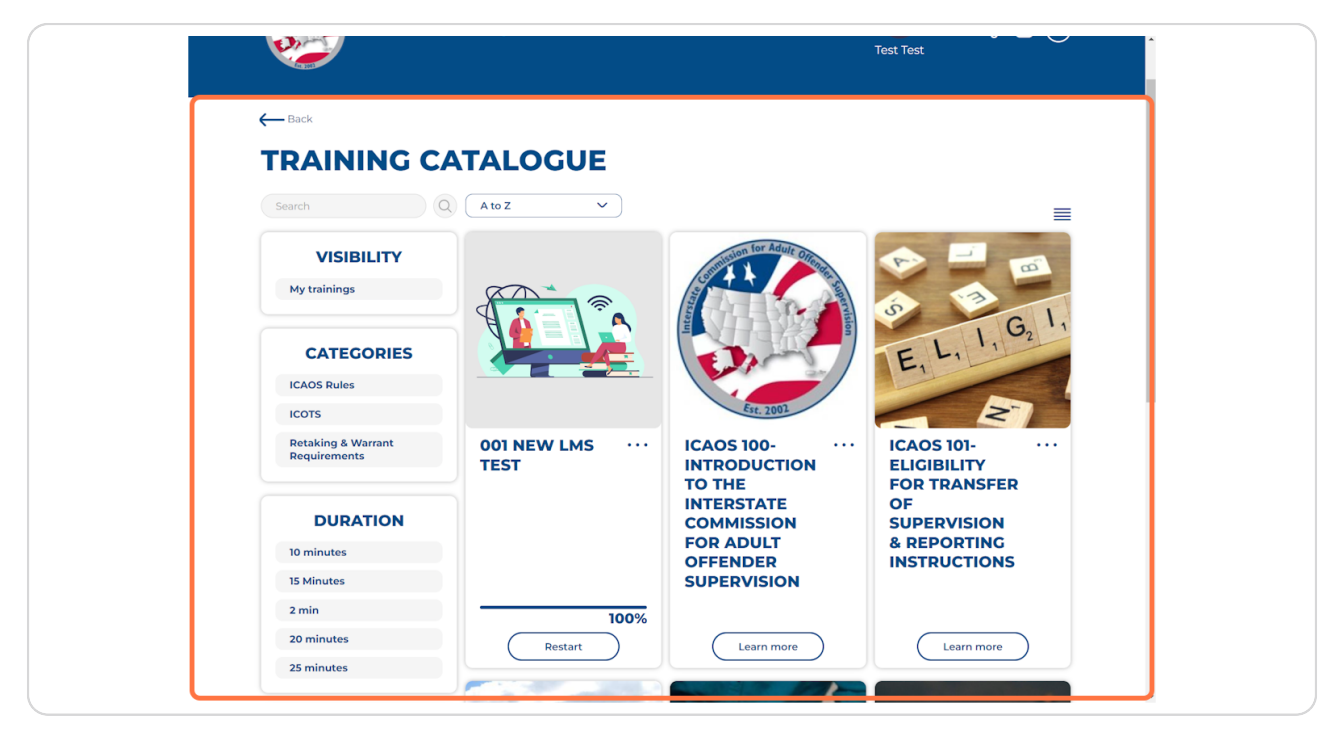

# **#** Access your User Profile/Achievements

12 Steps

Created with Tango

# Click on your Username to view your User Profile

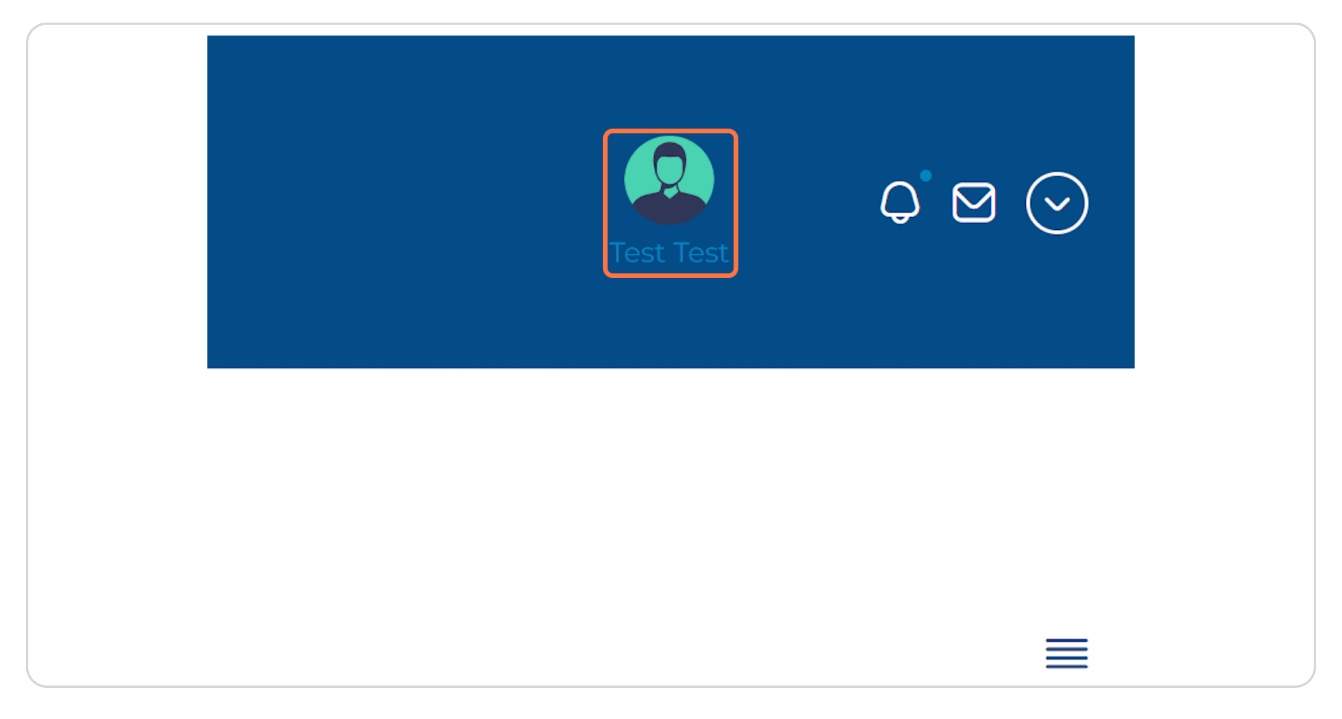

#### STEP 26

# The User Profile with display all the achievements you have earned

|                                                              |                                                                                                    | Test Test                                |
|--------------------------------------------------------------|----------------------------------------------------------------------------------------------------|------------------------------------------|
|                                                              |                                                                                                    |                                          |
| TEST TEST Dat<br>Manager Las<br>test@email.com Me            | joined         2024-01-03           access         2024-01-03           bler for         3 minutes 43 seconds | O CONNECTIONS     Manage connections     |
| 1 TRAINING COMPLETED                                         |                                                                                                    | E RECEIVED                               |
| <b>0</b> BADGES EARNED                                       |                                                                                                    | UIRED                                    |
| TRENDS<br>(Last 7 days V) Training(s) completed Cu<br>1 +1 7 | rent training(s) Certificate(s) received<br>→ 1 +1 ↗ 5                                                        | Time spent on Training<br>9 sec 59 sec 🔊 |
| Training(s) completed                                        | Current training(s)                                                                                           |                                          |

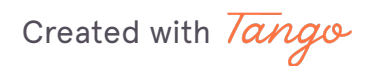

# Next, click on "Certificate Received"

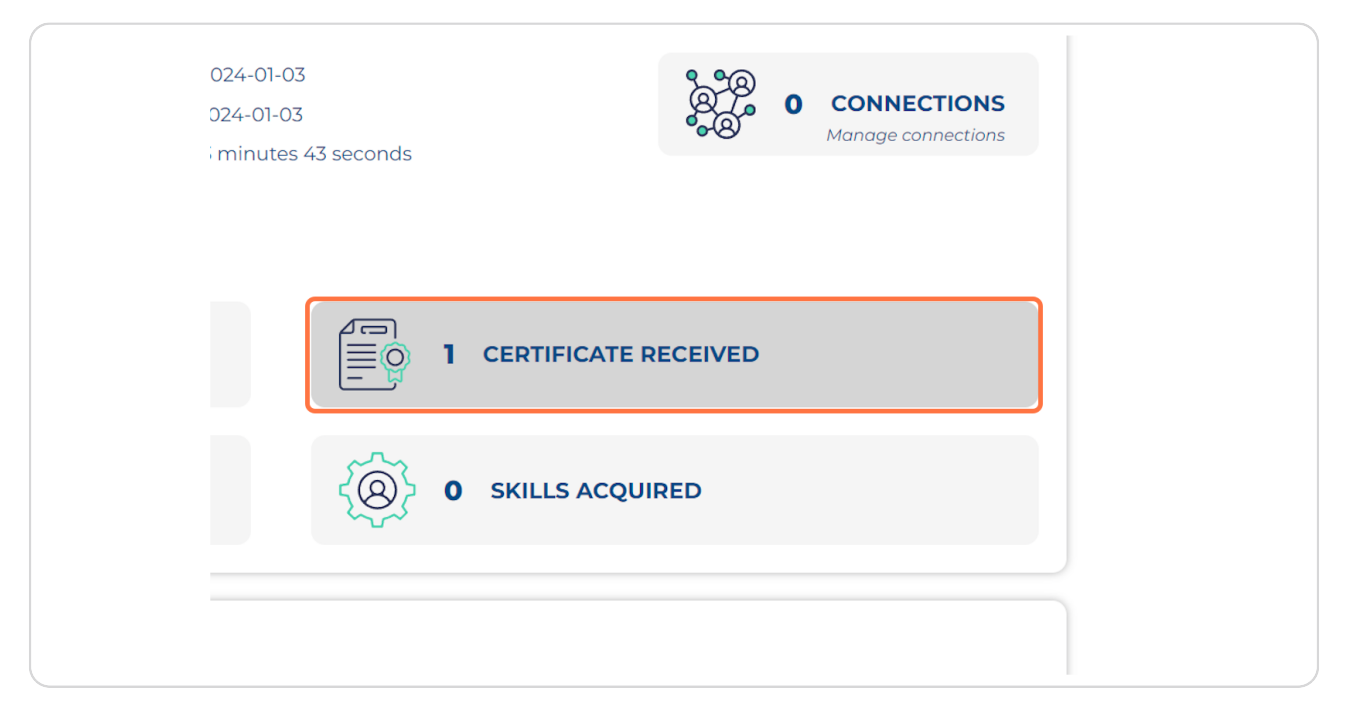

#### STEP 28

# Click on Back...

| ← Back<br>ACHIEVEME                              | INTS                                                        |                    |                    |                        |
|--------------------------------------------------|-------------------------------------------------------------|--------------------|--------------------|------------------------|
| LISTS<br>Trainings completed<br>Badges<br>Skills | CERTIFICATES<br>Name<br>Certificate for 001 New LMS<br>test | Date<br>03/01/2024 | Share<br>(@ share) | Download<br>( download |
|                                                  |                                                             |                    |                    | Contact Us             |

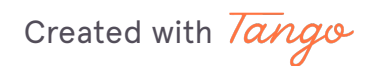

### **Click on download**

STEP 30

**Click on Back** 

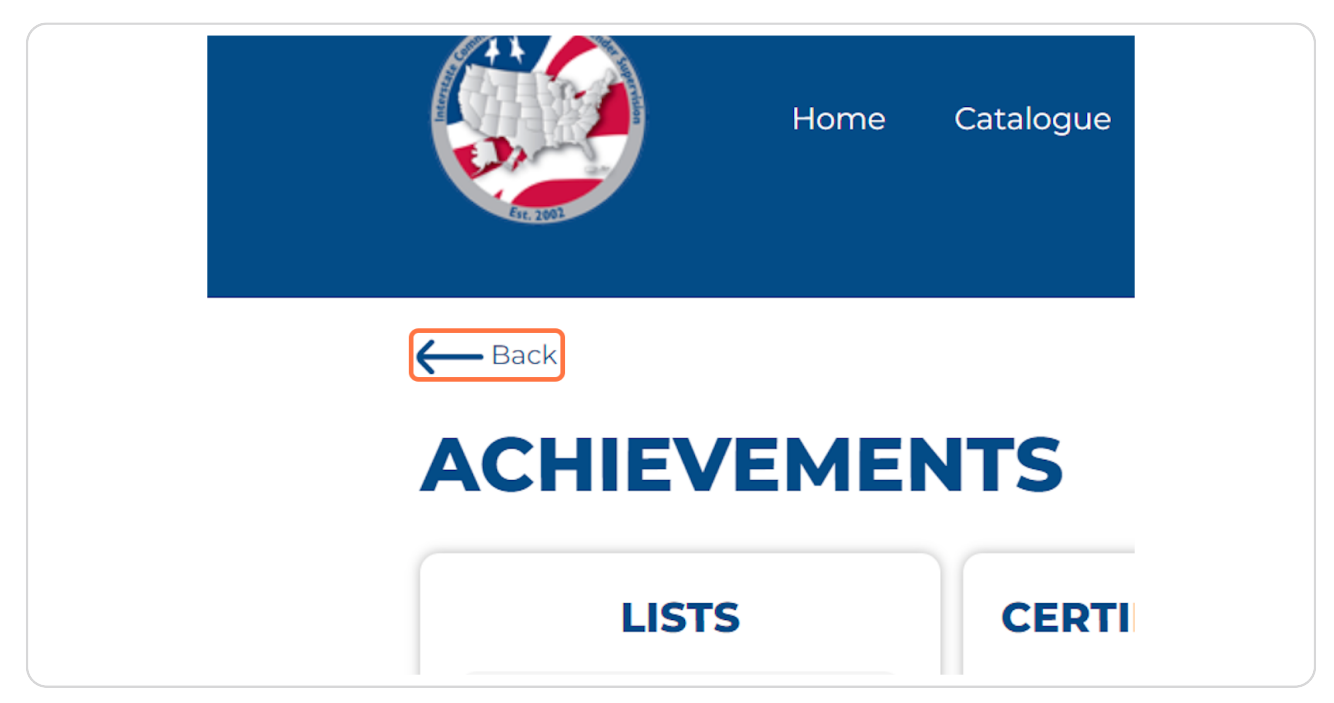

Created with Tango

Next, click on "Training Completed"

| TEST TEST       Date joined       2024-01-03         Manager       Last access       2024-01-03         test@email.com       Member for       3 minutes 43 seconds |
|----------------------------------------------------------------------------------------------------|
| 1 TRAINING COMPLETED                                                                                                    |
| 0 BADGES EARNED                                                                                                    |
| TRENDS       Training(s) completed       Current training(s)       Certificate(s) received       Tir         1 +1 /2      >       1 +1 /2       59                 |

### STEP 32

# **Click on Details**

| OMPLE | TED      |            |         |         |
|-------|----------|------------|---------|---------|
|       | Progress | Date       | Status  | Details |
|       | 100%     | 03/01/2024 | Success | Details |
|       |          |            |         |         |
|       |          |            |         |         |
|       |          |            |         |         |
|       |          |            |         |         |

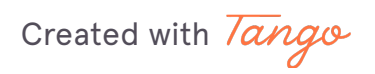

# Click on Back...

| <b>2</b>                            |                                    |                         |                                   | Test Test                 | ÷ 2 ()         |
|-------------------------------------|------------------------------------|-------------------------|-----------------------------------|---------------------------|----------------|
|                                     | ING PROG                           | RESS                    |                                   |                           |                |
|                                     | TRAINING - 001<br>Status<br>PASSED | Progress Sc<br>100%     | Pre<br>Register date<br>01/03/202 | e Time spent<br>24 59 sec | Download       |
| යි MODULE - 001<br>Status<br>PASSED | Completion<br>100%                 | Completed on 01/03/2024 | Time spent<br><b>59 SEC</b>       | Badges earn<br>O          | ed             |
| Activity<br>001TESTLMS              | Score<br>100/100                   | Statu                   | is                                | Activities Done<br>Score  | 1/1<br>100/100 |
|                                     |                                    |                         |                                   | See activit               | ty results     |

#### STEP 34

# Click on Back until you get to you User Profile

|           | Home | Catalogue  |
|-----------|------|------------|
| Here Back | NING | G PRO      |
|           | TR   | AINING - 0 |

Created with Tango

20 of 27

# View your User

| TEST TEST<br>Manager<br>test@email.com    | ed 2024-01-03<br>ss 2024-01-03<br>for 3 minutes 43 seconds | CONNECTIONS<br>anage connections |
|-------------------------------------------|------------------------------------------------------------|----------------------------------|
| 1 TRAINING COMPLETED      O BADGES EARNED | 1 CERTIFICATE RECEIVED                                     |                                  |
| TRENDS                                    | training(s) Certificate(s) received Time spent on Training |                                  |
| 1 +1 /                                    | $\rightarrow$ 1 +1 $\nearrow$ 59 sec 59 sec ,              |                                  |

### STEP 36

Then towards the bottom of your User Profile you can click on "Details" to get the further information a specify training module

| TRENDS         Training(s) completed       Current training(s)       Current draining $1 + 1 \sqrt{2}$ $ \rightarrow$ $1 + 1 \sqrt{2}$ 59 sec 59 sec $\sqrt{2}$ Current training(s)         Current training(s)         Current training(s)         Training(s) completed $1 + 1 \sqrt{2}$ 59 sec 59 sec $\sqrt{2}$ Current training(s)         Unrent training(s)         Unrent training(s)         Current training(s)         Unrent training(s)         Unrent training(s)                                                                                                    |
|----------------------------------------------------------------------------------------------------|
| Training(s) completed     Current training(s)       Image: State state s |
| Progress     Status     Details       001 New LMS test     100%     Success     Details                                                                                                    |
| 001 New LMS test 100% Success Details                                                                                                    |
|                                                                                                    |

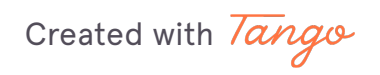

Lastly, click the down arrow in the top right hand corner

|                         | Test Test                           |
|-------------------------|-------------------------------------|
|                         | Manage your dashboard               |
| UNREA                   | AD NOTIFICATIONS                    |
| pleted module "001" ir  | n "001 New LMS test"                |
| You successfully finish | ned the training "001 New LMS test" |

Created with Tango

# **Click on Logout**

|          | <b>Test Test</b><br>Manager |  |
|----------|-----------------------------|--|
|          | ? Help                      |  |
|          | E Review Opigno             |  |
|          | ← Logout                    |  |
| ICATIONS |                             |  |
| test"    |                             |  |
|          |                             |  |

# **#** Test the Reset Password Functionality

6 Steps

Created with Tango

```
STEP 39
```

# Now, click on Request new password

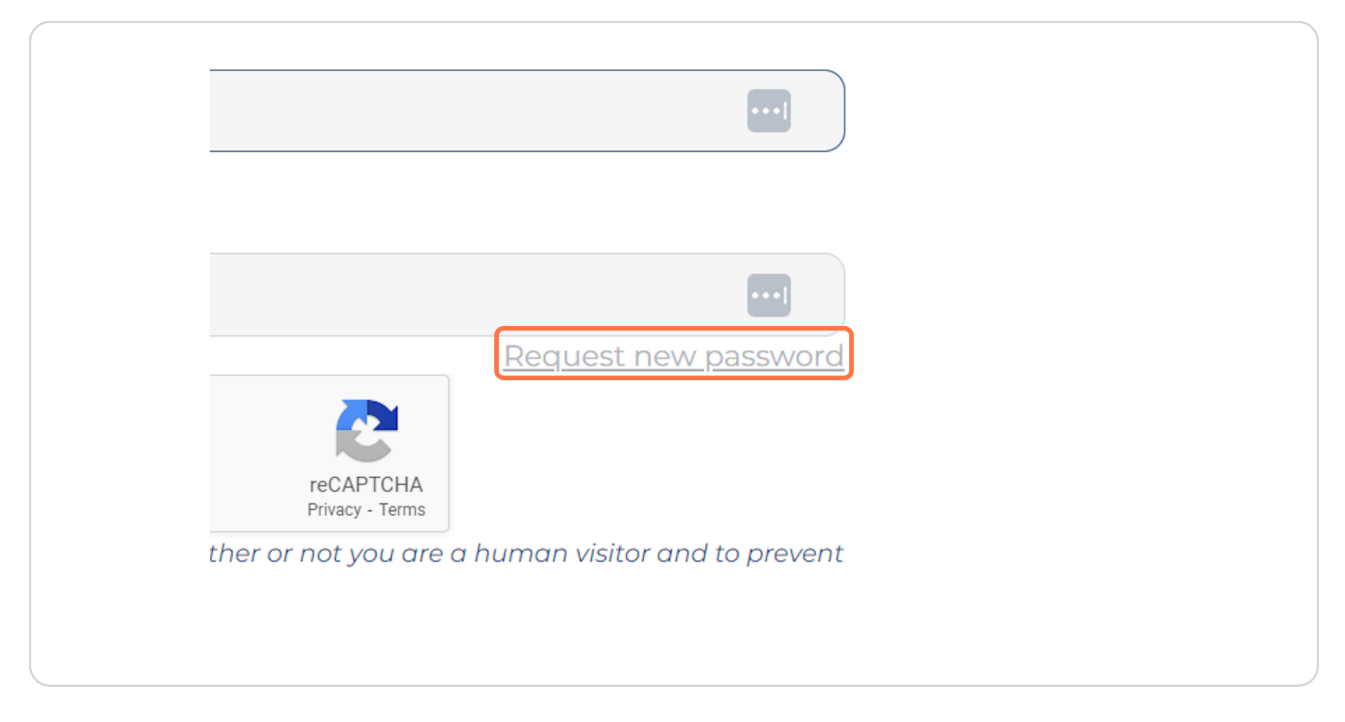

#### STEP 40

### Enter your username or email address

| Enter your email address below and we'll send you password reset instructions.     |                                |
|------------------------------------------------------------------------------------|--------------------------------|
| Username or email address*                                                         |                                |
| test                                                                               |                                |
| I'm not a robot                                                                    |                                |
| This question is for testing whether or not you are of automated spam submissions. | a human visitor and to prevent |
| Submit                                                                             |                                |

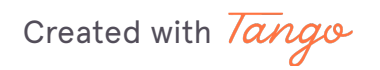

24 of 27

# Select the CAPTCHA tool 'I'm not a robot'

| send you password reset instructions                                      |
|---------------------------------------------------------------------------|
| Username or email address*                                                |
| test                                                                      |
| I'm not a robot                                                           |
| This question is for testing whether or not y automated spam submissions. |
| Submit                                                                    |
|                                                                           |

### STEP 42

### Click on "Submit"

| test                                                                                           |
|------------------------------------------------------------------------------------------------|
| l'm not a robot                                                                                |
| This question is for testing whether or not you are a human visite automated spam submissions. |
| () You must login to view this page.                                                           |
|                                                                                                |

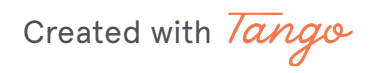

You will receive a password rest email from training.interstatecompact.org

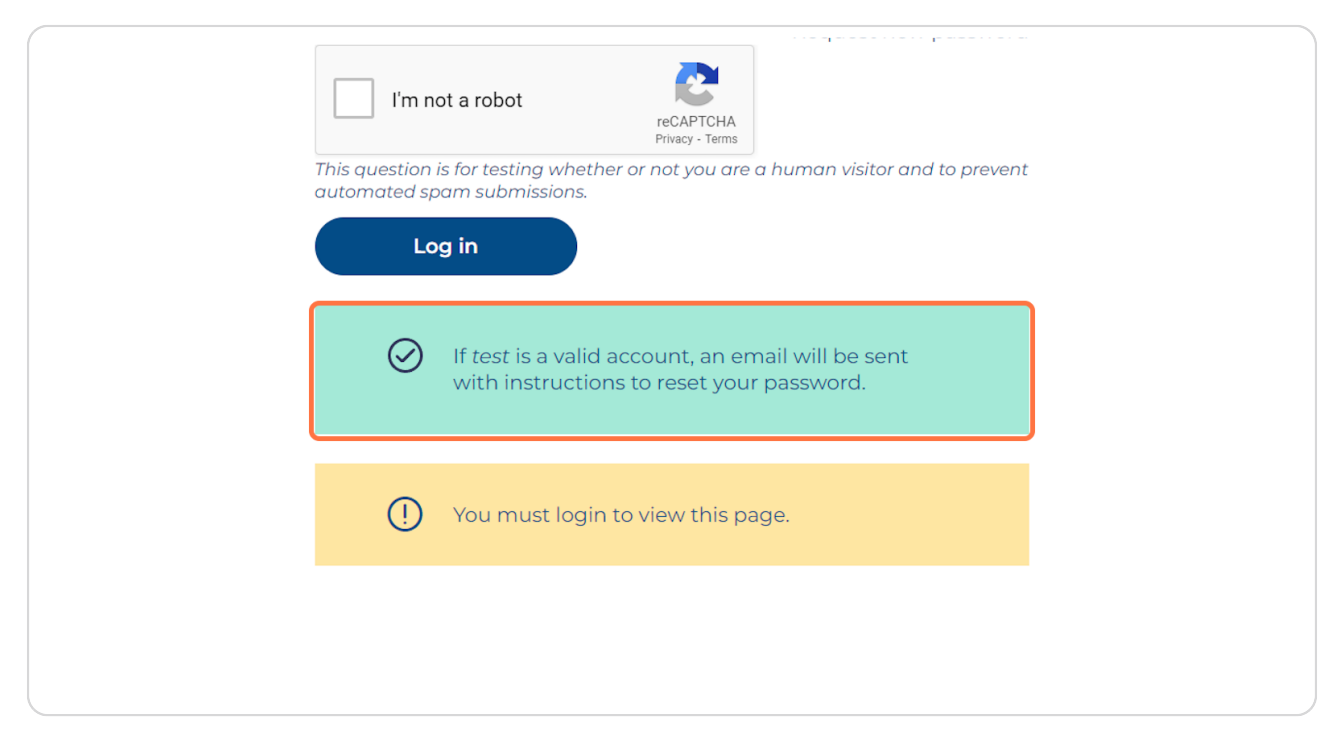

#### **STEP 44**

Provide testing feedback by January 19th to ICAOS Support icots@interstatecompact.org using the subject line 'LMS Testing'

| Send                         | To<br>Cc<br>Bcc<br>Subject         | icots@interstatecompact.org                                                                                                    |
|------------------------------|------------------------------------|----------------------------------------------------------------------------------------------------|
| Provide feed<br>Did you expe | back from test<br>prience any issu | ing ies? If so, provide details and screenshots if possible  Mindy Spring Training Coordinator (859/21.1054  Www.interstatecompact.org mspring@interstatecompact.org % 3070 Lakecrest Circle Suite 400-264 Lexington, KY 40513  Interstate confidential information intended for a specific individual and purpose and is protected by law. If you are not the intended recipient, you should delete this message and are hereby notified that any disclosure, e, or the taking of any action based on it, is strictly prohibited. If you receive this e-mail in error, please contact the sender immediately at the above number |
|                              |                                    |                                                                                                    |

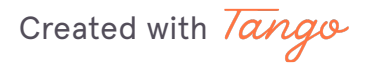

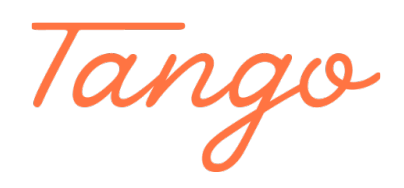

Never miss a step again. Visit <u>Tango.us</u>

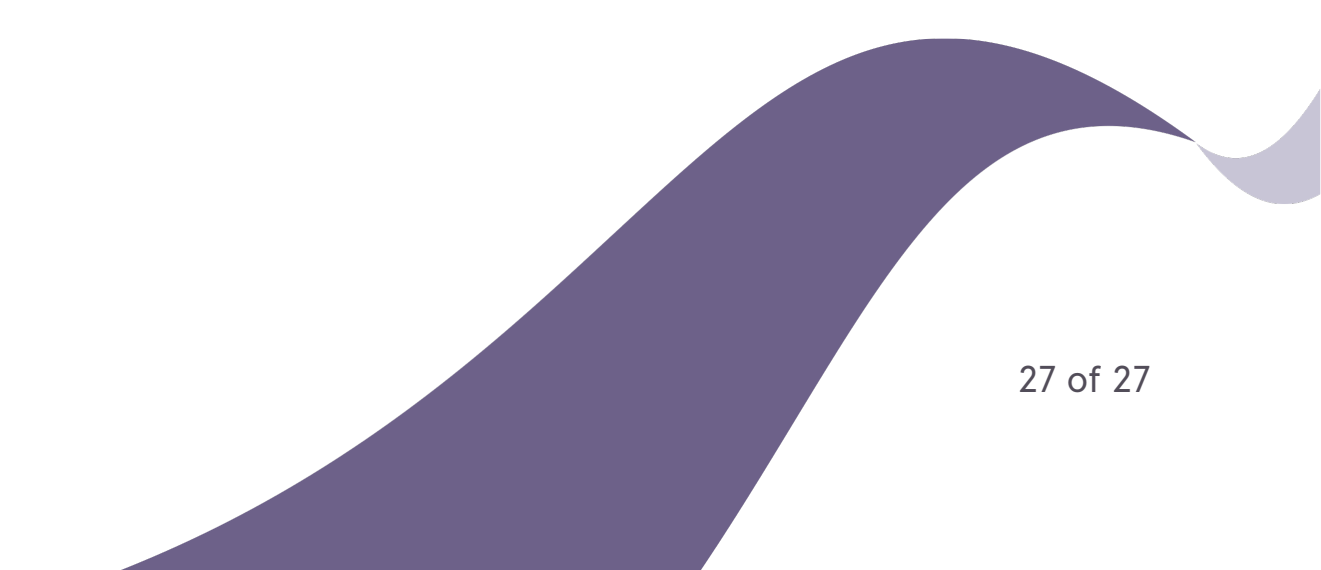